## 問卷(回饋單)設定

本單元將介紹如何建立問卷、觀看問卷結果,以及如何確定匿名投 票時,班上是否每人都有作答

1. 在課程中開啟「編輯模式」。

| ≡ 💦 New e3 數位教 | 學平台                        | ▲ TW EN 楊宗瑋 🕢 👻                       |
|----------------|----------------------------|---------------------------------------|
| 課程資訊           |                            |                                       |
| 嶜 成員           | 1082丄作坊                    |                                       |
| ■ 公告列表         |                            | の の の の の に の の の の の の の の の の の の の |
| ☑ 我的郵件         |                            |                                       |
| 內容管理           | , 田安復上谢驗通羽 小孫              |                                       |
| ■ 大綱管理         |                            |                                       |
| ■ 教材管理         | <b>2</b> 0215              |                                       |
| ☞ 作業管理         | 蔱 出缺席                      |                                       |
| ◎ 自動提醒         | 報告摘要及文獻<br>(合併班)           |                                       |
| ♀ 討論區管理        | 請報告一週前上傳                   |                                       |
| Q 試卷管理         | 1082工作坊錄影0205              |                                       |
| ● 題庫維護         | 0215                       |                                       |
| 營 分組管理         | <u>第</u> 2 3/9評分表<br>(合併班) |                                       |
| 評量管理           | 請當天評分完                     |                                       |
| ☞ 成绩管理         | ✔ 題組題                      |                                       |
| 四 146 展 目 注    | ♥ 新型冠狀病毒補課調査               |                                       |
| ✿ 配分設定         | ActivePresenter            | •                                     |

2. 在要增加問卷的單元點選「新增活動或資源」

| ≡ 🔥 New e3 數位教學 | ■平台                              | 🜲 TW EN 楊宗瑋 📿 👻                         |
|-----------------|----------------------------------|-----------------------------------------|
|                 | - 加流與血官的父習曲 陳震賞 副前面              |                                         |
| 👾 成員            | 🕂 🤳 week 1 homework 🕜            | 編修▼                                     |
| · 小大和主          | 🕂 📝 作業小考-生物化學與臨床生化學 🥒            | 編修▼                                     |
| LE 公告列衣         | 🕂 🤳 hw0212 🕜                     | 編修▼                                     |
| ☑ 我的郵件          | 🕂 🎻 題型範例 🅒                       | 編修▼                                     |
| 內容管理            |                                  | ➡ 新增活動或資源                               |
| ■ 大綱管理          | ✤ 單元 5 ┏                         | 編修▼                                     |
| ■ 教材管理          |                                  | + 新增活動或資源                               |
| ☞ 作業管理          |                                  | ◆ 新増單元                                  |
| ◎ 自動提醒          |                                  |                                         |
| Q 討論區管理         |                                  |                                         |
| Q 試卷管理          |                                  |                                         |
| ● 題庫維護          |                                  |                                         |
| 營 分組管理          |                                  |                                         |
| 評量管理            |                                  |                                         |
| ☑ 成績管理          | Copyright ©2018 網站版權國立交通大學 數位內容零 | 製作中心 所有                                 |
| ✿ 配分設定          | 內容版權為國立陽明大學 所有                   | (11) (11) (11) (11) (11) (11) (11) (11) |

3. 在新增活動或資源視窗中請點選「回饋單」後進入。

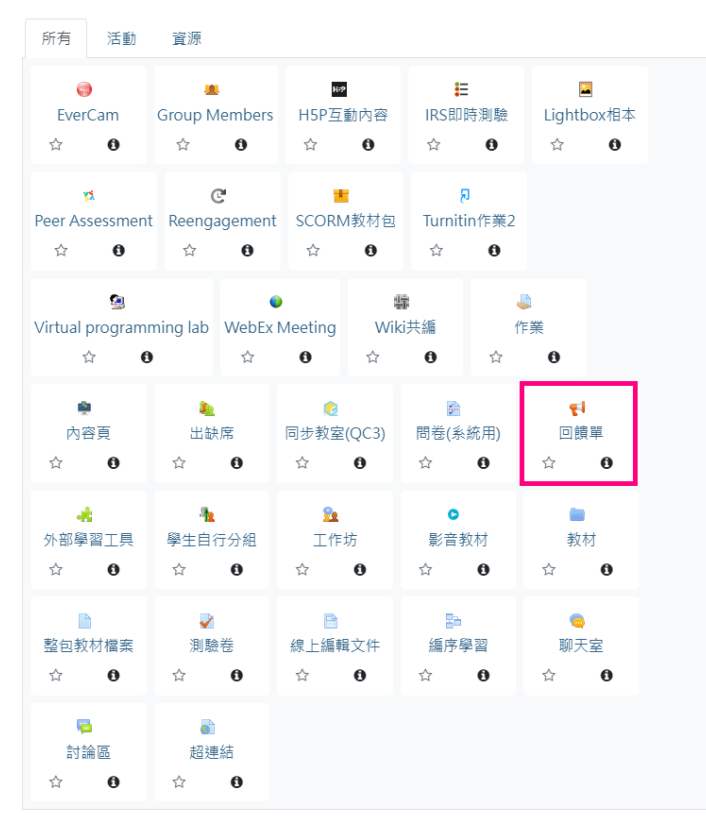

4.在回饋單頁面中一共有下列各項目:

- 一般:設定問卷名稱、與說明。
- 期限設定:設定問卷的起迄時間。

- 問題與送出設定:可以設定是否匿名作答(一旦有學生作答,就不可改變)、作答次數、通知以及題目編號等項目。
- 填答送出之後:設定學生是否可以看到分析頁面以及完成後要給學生看的
   訊息。
- 共通設定:設定是否為群組問卷。
- 限制活動參與:可以限定對象填寫。
- 活動完成度:設定問卷完成的時間。
- 在輸入完問名稱、問卷類型、開放時間...等項目後,請點選「儲存並返回 課程」。

| ♥新增回饋單到單元      | 5 o |            |                 |       |        |
|----------------|-----|------------|-----------------|-------|--------|
| #2             | 1   |            |                 |       | > 根始全部 |
| 2.W            |     | 新型超动转变上模方: | 或).             |       |        |
| 所醫業元           | 2   | M = 5 ·    |                 |       |        |
| πit            |     | 1 i• B /   | I ≡ ≡ % S ≅ ● 2 | CLAR. |        |
|                |     |            |                 |       |        |
|                |     |            |                 |       |        |
|                |     |            |                 |       |        |
|                |     |            |                 |       | e.     |
|                |     | ◎ 肥干扰明 ◎   |                 |       |        |
| ③限設定           |     |            |                 |       |        |
| 問題與送出設定        |     |            |                 |       |        |
| 記錄使用書名編        |     | <b>8</b> 4 |                 |       |        |
| 可以修改講座         | 0   | ž •        |                 |       |        |
| 此用導簧優好         | 0   | <b>B</b> • |                 |       |        |
| <b>由影响可能描述</b> | 0   | 21         |                 |       |        |
| 4 填答送出之後       |     |            |                 |       |        |
| 1 共通設定         |     |            |                 |       |        |
| 國制活動參與         |     | ~          |                 |       |        |
|                |     | 10 4074E   | 11 E 16         |       |        |
|                |     |            |                 |       |        |

5.在課程頁面中點選新增的問卷進入會看到下列各項目:

概要:顯示已回答、問題數、結束時間

編輯問題:建立問卷題目,包含有數字答案、選擇、圖形驗證、說明...等內容。

範本:可將見好的問卷匯入,或是將本問卷匯出供其他課使用。

分析:提供學生作答統計(長條圖)、結果匯出 Excel。

顯示回應:顯示學生回答的文字回饋、並可下載資料表的資料。

| 1082工作坊                 |
|-------------------------|
| 1<br>新型2<br>狀肺3<br>上課方式 |
| 概要<br>已回答: 0<br>問題: 0   |
| 開始填寫回答                  |
|                         |
|                         |

5-1-1 新增一題選擇題,請在編輯問題下的新增問題到回饋單中選擇「選擇 題」進入題目編輯畫面。

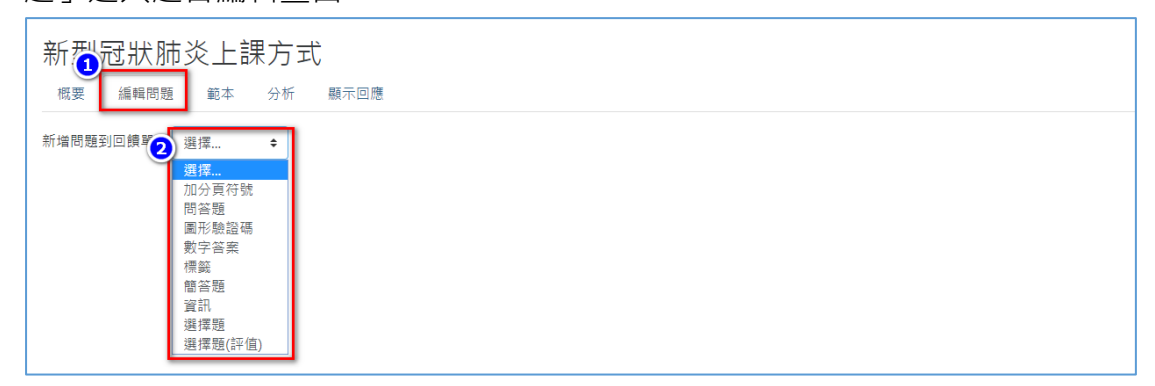

**5-1-2** 設定題目是否為必答、問題說明、標籤、在選擇題的選項的選項對話框 中輸入選項(每一個答案一行!),點選儲存完成新增選擇題。

| 概要 編輯問題 範本 分析 | 顯示回聞 |                                                                         |
|---------------|------|-------------------------------------------------------------------------|
| ▼ 選擇題         | 1    | <b>第</b> 4 章                                                            |
| 問題            | 2    | 請選擇想要使用的線上工具                                                            |
| 標籤            |      |                                                                         |
| 選擇題類型         | 3    | 這擇態 - 單道 🔹                                                              |
| 調整            | _    | 型直 ◆                                                                    |
| 隱藏 "未選" 項目    |      | 图 •                                                                     |
| 若未填答則不進行分析    |      | 图 •                                                                     |
| 總律聽的總項        | 4    | NewE3同步教室<br>ZOOM<br>Skype<br>Google Meet<br>Microsoft Teams<br>Whereby |
|               |      | 每一個答案一行!                                                                |
| 位置            |      | 1 •                                                                     |
|               | 5    | <b>爆夺</b> 取海                                                            |

5-2-1 新增一題數字答案,請在編輯問題下的新增新增問題到回饋單中選擇

「數字答案」進入題目編輯畫面。

| 新型冠狀肺炎上課方式                                                            |             |                                                                                             |
|-----------------------------------------------------------------------|-------------|---------------------------------------------------------------------------------------------|
| 概要 編輯問題 範本 分                                                          | 析 顯示回應      |                                                                                             |
| 新增問題到回饋單中 選擇 ♦                                                        |             |                                                                                             |
| 講選擇想要使用的線.<br>加分頁符號<br>問答題<br>圖形驗證碼<br>數字答案<br>情證<br>當答題<br>實訊<br>選擇題 | 編修 <b>▼</b> | ● 未選<br>◎ NewE3同步教室<br>◎ ZOOM<br>◎ Skype<br>◎ Google Meet<br>◎ Microsoft Teams<br>◎ Whereby |
| 請問線上同步課程時 選擇題(評值)                                                     | ZZ (分       | x                                                                                           |
| 理)(30-60)0                                                            | 骗修▼         | - 必須的                                                                                       |

5-2-2 設定題目是否為必答、問題說明、標籤、在「範圍從」與「範圍到」輸入數字範圍·點選儲存完成新增數字答案。

| 新型冠狀肺炎上課方式<br>概要 編輯問題 範本 分析 顯示回题 | E.                       |
|----------------------------------|--------------------------|
| ▼ 數字答案                           |                          |
| _                                | ■ 必合                     |
| 問題                               | 請問線上同步課程時間多久比較不容易ZZZ(分鐘) |
| 標籤                               |                          |
| 範圍從<br><b>2</b>                  | 30                       |
| 範圍到                              | 60                       |
| 位置                               | 2 🗢                      |
|                                  | 1 儲存 取消                  |
|                                  |                          |
|                                  |                          |
|                                  |                          |
|                                  |                          |

5-3-1 新增一題簡答題,請在編輯問題下的新增問題到回饋單中選擇「簡答

| 新型冠狀開          |                                                        | <b>弌</b><br>顯示回题 |                                                                                                    |
|----------------|--------------------------------------------------------|------------------|----------------------------------------------------------------------------------------------------|
| 新增問題到回饋單中      | 選擇 ◆                                                   |                  |                                                                                                    |
| 請選擇想要使用的線」<br> | 選擇<br>加分頁符號<br>問答題<br>圖形驗證碼<br>數字簽<br>備答题<br>實訊<br>選擇題 | 編修▼              | <ul> <li>● 未選</li> <li>○ NewE3同步教室</li> <li>○ ZOOM</li> <li>○ Skype</li> <li>○ Google Meet</li> <li>○ Microsoft Teams</li> <li>○ Whereby</li> </ul> |
| 請問線上同步課程時間     | 選擇題(評值) ZZ                                             | (分               | ×                                                                                                    |
| 鐘)(30 - 60)()  |                                                        | 編修▼              | - 必須的                                                                                                    |

## 題」進入題目編輯畫面。

5-3-2 設定題目是否為必答、問題說明、標籤、文字框寬度、字數後,點選儲 存完成新增簡答題。

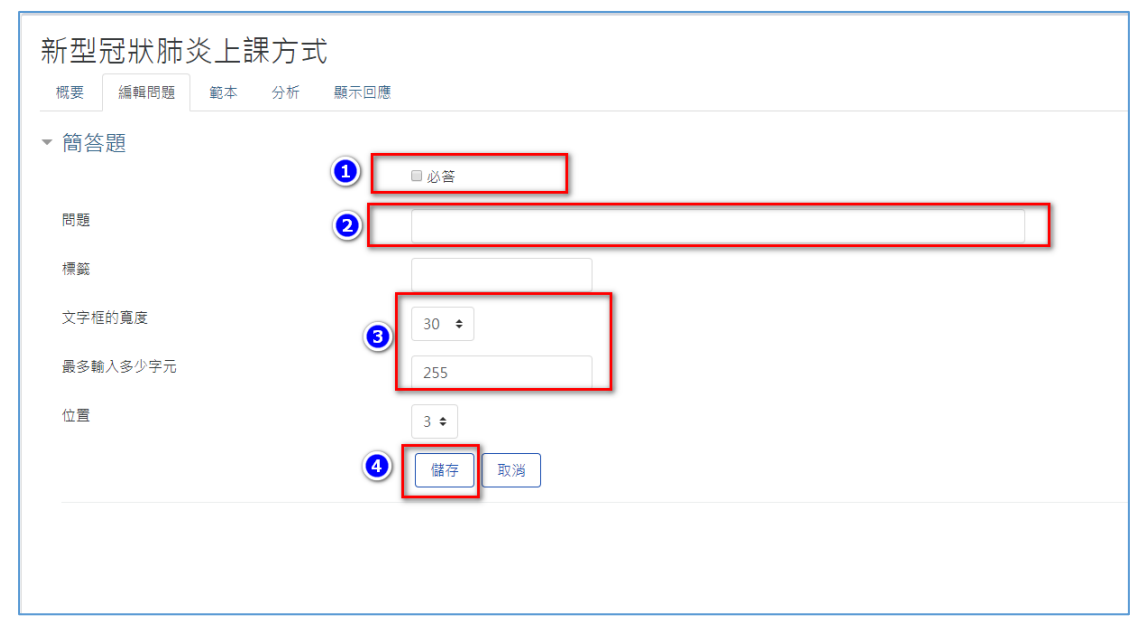

6.建立完問卷後即可開放作答。

| 概要<br>已回答: 0    |  |
|-----------------|--|
| 問題: 2<br>開始填寫回答 |  |
|                 |  |
|                 |  |
|                 |  |

7.如何確定匿名問卷同學是否填答?請點選課程管理進入。

| ≡ 🔥 New e3 數位教學  | 平台 🖡 TW EN 楊宗瑋 🕗 🔸 |
|------------------|--------------------|
| ♀                |                    |
| Q 試卷管理           | 1082工作坊            |
| ● 題庫維護           |                    |
| 嶜 分組管理           |                    |
| 評量管理             | 新型冠狀肺炎上課方式 🦉 🎽     |
| ☞ 成绩管理           | 概要 編輯問題 範本 分析 顯示回應 |
|                  |                    |
| <b>\$2.</b> 配分設定 | 概要                 |
| 工具管理             | 已回答: 0<br>問題: 2    |
| ➡ 模擬角色介面         | 開始填寫回答             |
| □ 版面設定           |                    |
| ▶ 課程管理           | -                  |
| ✗ 匯入e3資源         |                    |

8.課程管理中請選擇報表功能下的「日誌」功能進入

| ≡ 🔥 New e3 數位教                           | 學平台 ▲ TW EN 楊宗瑋 💽 ▾                            |
|------------------------------------------|------------------------------------------------|
| 課程資訊<br>警 成員                             | 1082工作坊                                        |
| □□ 公吉列表                                  | 課程管理                                           |
| 內容管理                                     | 課程管理 使用者 報表                                    |
| ■ 教材管理                                   | 11回回動2003人之人数4人数<br>進入課程之次數與人數<br>2日誌<br>最新日誌  |
| ◎ 自動提醒                                   | 各單元教材瀏覽之次數與人數<br>活動報告<br>課程參與<br>瀏覽測驗及值答之次數與人數 |
| <ul><li>Q 討論區管理</li><li>Q 試卷管理</li></ul> | /创見/州或/24,首之·大 <u></u> 数 只 入 数                 |
| ● 題庫維護                                   |                                                |

9.在日誌功能中請選擇參與者、日期、活動、動作後點選「下載這些日誌」即 可觀看學生是否有作答。

| ≡ 🔥 New e3 數位教! | 學平台 ▲ TW EN 楊宗瑋 🕟 ▾                      |
|-----------------|------------------------------------------|
| 課程資訊            |                                          |
| 🗃 成員            | 1082作坊                                   |
| @ 公告列表          |                                          |
| ☑ 我的郵件          | 選擇您所想看的日誌:                               |
| 內容管理            | 1082工作坛 ◆                                |
| ■ 大綱管理          | 所有群組 → 所有參與者 ◆ ② デエロ ◎ デブロロル b は と かっと B |
| ■ 教材管理          | 所有日期 所有百期 所有面作 ◆ 所有來源 ◆ 所有事件 ◆ ④ 下載這些日誌  |
| ☞ 作業管理          |                                          |
| ◎ 自動提醒          |                                          |
| Q 討論區管理         |                                          |
| <b>Q</b> 試卷管理   |                                          |
| ● 題庫維護          |                                          |